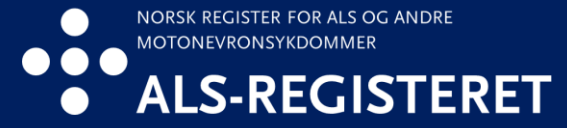

## Bestille innsynsrapport via helsenorge.no fra november 2023

1. Logg deg inn på helsenorge.no og skroll ned og trykk på «helseregistre»

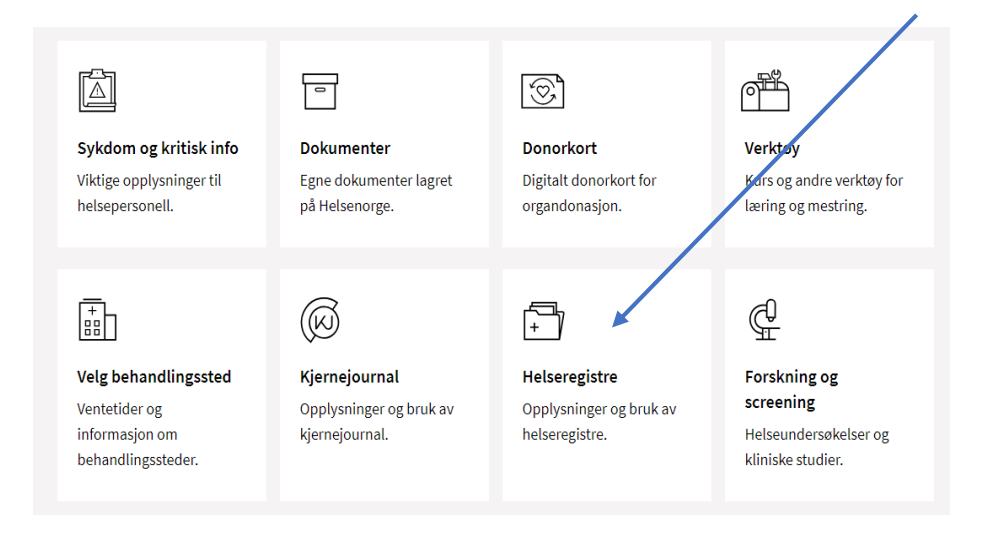

2. Skroll ned til du finner ALS-registeret. Trykk på «se detaljer» og «bestill innsynsrapport»

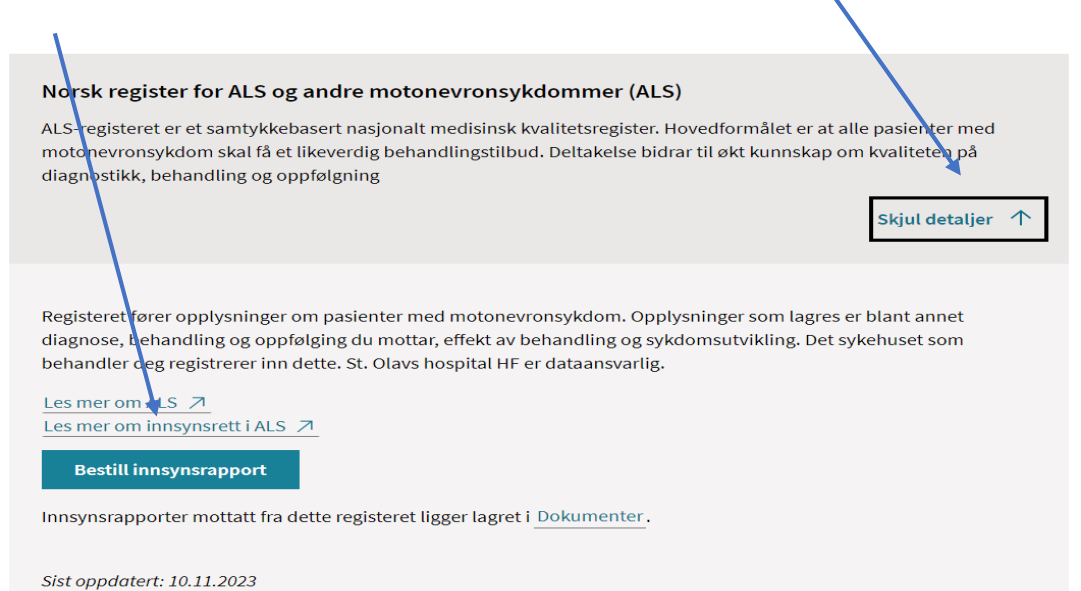

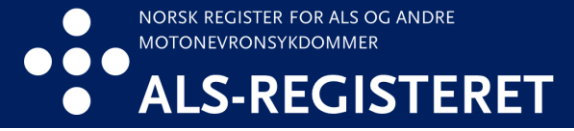

## 4. Trykk på «Dokumenter»

| Norsk register for ALS og andre motonevronsykdommer (ALS)                                                                                                    |                                       |
|----------------------------------------------------------------------------------------------------|---------------------------------------|
| ALS-registeret er et samtyr kebasert nasjonalt medisinsk kvalitetsregister. Hovedformålet er at a<br>motonevronsykdom skal få et likeverdig behandlingstilbud. Deltakelse bidrar til økt kunnskap o<br>diagnostikk, behandling og oppfølgning                                                                                  | ille pasienter med<br>m kvaliteten på |
|                                                                                                    | Skjul detaljer 🛧                      |
| Registeret fører opplysninger om pasienter med motonevronsykdom. Opplysninger som lagres<br>diagnose, behandling og oppfølging du nottar, effekt av behandling og sykdomsutvikling. Det s<br>behandler deg registrerer inn dette. St. Ohvs hospital HF er dataansvarlig.<br>Les mer om ALS 7<br>Les mer om innsynsrett i ALS 7 | er blant annet<br>ykehuset som        |
| <ul> <li>Du har bestilt følgende innsynsrapport(er) og venter fremdeles på svar fra registeret:</li> <li>Innsyn i opplysninger som er registrert om meg (10.11.2023)</li> </ul>                                                                                                    |                                       |
| Rapporten(e) vil inneholde opplysninger som er rezistrert frem til det tidspunktet rapporten lages.                                                                                                    |                                       |
| Det tar vanligvis kort tid fra du bestiller til du får svar ug du kan sjekke status underveis her. I enk<br>lengre tid og du kan bestille på nytt ved behov.                                                                                                    | elte tilfeller kan det ta             |
| Bestill innsynsrapport                                                                                                    |                                       |
| Innsynsrapporter mottatt fra dette registeret ligger lagret i Dokumenter.                                                                                                    |                                       |
| Sist oppdatert: 10.11.2023                                                                                                    |                                       |

5. Trykk på «Se detaljer» deretter «Åpne dokumentet»

| Innsyn i opplysninger - 10.11.2023 (Innsynsrapport)                                                |
|----------------------------------------------------------------------------------------------------|
| Helseregistre, arkivert 10.11.2023<br>Emneord: Norsk register for ALS og andre motonevronsykdommer |
|                                                                                                    |
| Apne dokumentet     Egenskaper     Ø Skjul for fullmakt     Slett                                  |
| Visningsnavn ?                                                                                     |
| Innsyn i opplysninger - 10.11.2023                                                                 |
| Emneord ?                                                                                          |
| Norsk register for ALS og andre motonevronsykdommer                                                |